# Account Registration of Customer

Entrance : https://online.mediatek.com/login/userrequest

• Customers can also click on "Create Account" on the MediaTek Online page: https://online.mediatek.com

|              | Login          |                 |
|--------------|----------------|-----------------|
| Email        |                |                 |
| Password     |                |                 |
| Terms of Use |                | Forgot password |
|              | Sign           |                 |
|              | Create Account | 1               |

- The form can apply for the following system permissions:
  - MediaTek On-Line:<u>https://online.mediatek.com</u>
  - DCC:<u>https://online.mediatek.com/apps/dcc</u>
  - FEX(File Exchange System):<u>https://transfer.mediatek.com</u>
  - eService : <u>https://eservice.mediatek.com</u>
- How to fill out an account application form

0

•

| Online                                |                                                               |                                                               |       |                    |                                                                              |                                                                                                    |
|---------------------------------------|---------------------------------------------------------------|---------------------------------------------------------------|-------|--------------------|------------------------------------------------------------------------------|----------------------------------------------------------------------------------------------------|
| Submit 3. Click 'Submit'              | button to submit New User Request                             | Form                                                          |       |                    |                                                                              | 1. Fill in Customer Detail Info                                                                       |
| Contact Window:                       |                                                               |                                                               |       | Notify:            |                                                                              |                                                                                                    |
|                                       | 请编写负责责可的MediaTeld犯私人eMail abc.ayz@med<br>abc.ayz@mediatek.com | iatek.com. Please enter eMail of MediaTek Contact Window, es: |       |                    | 当林(切破)総55-60円約91, 約41) 公開的ト連入口の<br>cccounts have been adapted or rejected, e | Mail, esc alocaye@mediatek.com. We will notify this eMail when these<br>sc abcaye@mediatek.com        |
| Company:                              |                                                               |                                                               | * Loc | ration(Your City): |                                                                              |                                                                                                    |
|                                       | 請讓入費公司名稱. Please enter your company's Englis                  | h name.                                                       |       |                    | 青编入责公司所在位置 ex: Beijing. Please e                                             | nter your company's Location (City)                                                                   |
| <ul> <li>Project/Platform:</li> </ul> |                                                               |                                                               |       | + Purpose:         |                                                                              |                                                                                                    |
|                                       | 请输入与MediaTek合作平台.ex: MT6795. Please enter                     | the product you are cooperated with MediaTek, esc MT6795      |       |                    |                                                                              |                                                                                                    |
|                                       |                                                               |                                                               |       |                    | 青镜入与MediaTek合作平台, ex: MT6795.P                                               | 2. Fill in Account Detail Info<br>lease enter the product you are cooperated with MediaTek, ex M16795 |
| * Accounts:                           | + a o                                                         |                                                               |       |                    |                                                                              | Total 0 items < 0 >                                                                                   |
|                                       | Email Address                                                 | Name                                                          | Tel   | R                  | ile Job Func                                                                 | ion Actions                                                                                           |
|                                       |                                                               |                                                               |       |                    |                                                                              |                                                                                                    |

## Step 1 - Fill in Customer Detail Information

- \*Contact Window: Please enter email of MediaTek Contact Window(CPM) who are response to your business.
- Notify: Notify personnel in the Notify field when the form is approved or rejected
- \*Company: Customer's company for CPM's reference
- \*Location(Your City): Your company's city
- \*Project/Platform: Fill in the application project for CPM's reference

• \*Purpose: Please remark which applications(MOL/DCC/FEX/eService) you would like to apply by each account.

| Step 2 – | AccountDetail | Information |
|----------|---------------|-------------|
|----------|---------------|-------------|

| New Account |         | 2 |
|-------------|---------|---|
| * eMa       | il(ID): |   |
| * User N    | lame: / |   |
|             | Title : |   |
| P           | hone:   |   |
| *           | Role:   |   |
| * Job Fun   | ction : |   |

- Please fill in your account information and ensure that your email address is filled in correctly
- Step 3 Click "Submit" button to submit new account request form
  - •
  - After clicking "Submit" button, the legal declaration consent form will appear on the page, you need to click "Agree" to submit successfully andMediaTek will start the internal process.

| Online                             |                                                                                                    | Legal Disclaimer X                                                                                                    | <                           |                                                                           |                                               |
|------------------------------------|----------------------------------------------------------------------------------------------------|----------------------------------------------------------------------------------------------------|-----------------------------|---------------------------------------------------------------------------|-----------------------------------------------|
| Sidnut                             |                                                                                                    | 联股科技股份有限公司(以下物体取股利性)一向极力于遵守包括防禦 (通用数据60年条件)(GD40)以及《中华<br>人民共和国个人也然保护法》等有关个人也然保护的相关法令规定,描述注意,除于取及科技研编要求或者书面间<br>意。否释取为科具不效集,使用成别称任何个人依然。                                                                                                    |                             |                                                                           |                                               |
| <ul> <li>Contact Window</li> </ul> | OLAN WARGOMEDIATE COM<br>建築工作用意用目的Ann belgt E.A. etAnl also app (Deventate<br>abs app (Deventate), com | 当常规则取发科技的网站、产品、服务、工具、软件或应用指序(物成为"收发科技服务")时,在19日间收发科技提供<br>任何收益、而不成者信息地、优益确定的实现的自己放起。而科和信息已经获得了和认为之全部必要的接当于场面                                                                                                    | Ref.):-: Stringtoneses      | Aall es: alscape@rnesfiatek.com, We will notif<br>alsc ay#@rnesfiatek.com |                                               |
| * Company:                         | Test<br>開始入資公司包括: Planar anter your company's English na                                               | 问题:如助形数据、资料或者信息包括任何个人信息、请您知必事外通知数发料技开码原数发料技、个人信息主体等<br>服长方之公费的描句中场面向他、否则、服发料技持有权根据所活用之法律法规成者协议的应该得相信法律指示外,<br>2007年2月27日,2月21日,1月21日,1月21日,1月21日,1月21日,1月21日,1月21日,1月21日,1月21日,1月21日,1月21日,1月21日,1月21日,1月21日,1月21日,1月21日,1月21日                                                                                                    |                             |                                                                           |                                               |
| * Project/Platform:                | M10000<br>WWA UnMediates (2019) (2), ee: M18795, Please order the                                      | 2. 计时时间最终地址的关键,这些时候这些可能的。<br>的点面,而是"一点的时候也用联发时候就会,均能为他已间接并问意本条款,除非联发时候明确要求成者书面问意。<br>你说你还是你的是你是你是你是不可能会。在你你。                                                                                                    |                             |                                                                           |                                               |
| * Accounts:                        | 000                                                                                                    | Admice/Add/Add/Add/Add/Add/Add/Add/Add/Add/Ad                                                                                                    | ₩ <u>€5.</u> m: M16795. Pla |                                                                           | th Modulini, oc MI 6795<br>Total 1 items ( 1) |
|                                    | Einail Address                                                                                         | Personal Information Protection Law of the People's Republic of China. Please note that unless explicitly requested or<br>agreed in writing by MediaTek, MediaTek does not collect, use or process any personal information.                                                                                                    |                             | Job Function                                                              | Actions                                       |
|                                    | Entipperlui con                                                                                        | When yourse MediaNet settiding products; sinches tooks obtener a regisfication (soft-endo) referent to a<br>HediaNet Sorrison, Ster ground par and grant activity of the setting of a measure start all<br>data, minimate and informating you produce have a batteried all measure agreement allowatters, you mean<br>data measure agrices. The data measurements and data, material particular and the presental<br>information and presentation and data measures and presental information, you mean<br>endoft MediaNet in subarce and editation encourses preproval and wetters conserved from<br>MediaNet and the measure agrices. Observations in addition to the registre and the presentation<br>information analysis and the revieware grantes. Observation is the observation and the<br>presentation and the software and the software in addition to the relation encounter that the subarrow<br>of provides and the Software. If you click all measures the right to subarrow<br>of present and MediaNet Software and the software and and present to be<br>thermoticine analysis of anyone of a vertratively to MediaNet prove have read and agrand to theme<br>terms. When any adjustration any apped or in writing by MediaNet proves that the data, mentals, or<br>information anyolide and an exclusively provide advantation. |                             | Gennal                                                                    |                                               |

- Once the internal process completed, Customer accounts will receive email notification.
  - Approved Case

#### Dear Customer,

We are glad to notice you, for now, you can login MediaTek's web site by your email account with a new password. 亲爱的客户,现在您可以开始使用您的email登入联发科技提供的系统服务.

Access 17 - 3 - Submer 1 507 - Albertanin Journal 2 alberta Contra

### Your MediaTek Account Information:

Account(Email):

Login Password: Please use this link to get your initial password.

(Note: Please input your email and then submit.Wait for a few minutes until you receive an email notification from "mol\_noreply@mediatek.com".)

#### MediaTek System Information:

File Exchange: <u>https://transfer.mediatek.com</u> eService: <u>https://eservice.mediatek.com</u> MediaTek Document Center: <u>https://online.mediatek.com</u> MediaTek On-Line: <u>https://online.mediatek.com</u>

For further help, please contact your MediaTek window.

MediaTek Inc

Account Center

- CFS Admin(<u>srv\_cfs\_admin@mediatek.com</u>)
- Subject: MediaTek Account Information
- Sender: mol noreply@mediatek.com
- To: The account email you filled in **Step2**
- CC: The email you filled in "Contact Window" and "Notify"
- Rejected Case

Dear Customer,

Your request of new accounts have been rejected, the reject reason shown as below

Reject Reason: eWorkflow Reject Accounts:

\*\*\*\*\*\*\*\*\*\*\*\*\*\*\*\*\*\*\*\*\*\*\*\*\*\*\*\*\*\*\*\*

MediaTek Inc.

- MediaTek On-Line
- Subject: New Account Request Rejection
- Sender:mol noreply@mediatek.com
- To: The email you filled in **Step2** and the "Contact Window" and "Notify" fields.